# 台灣感染管制學會

## 訓練醫院延期申請

1、請登入會員 帳號:身分證字號 密碼:身分證字號後5碼加出生月日4碼

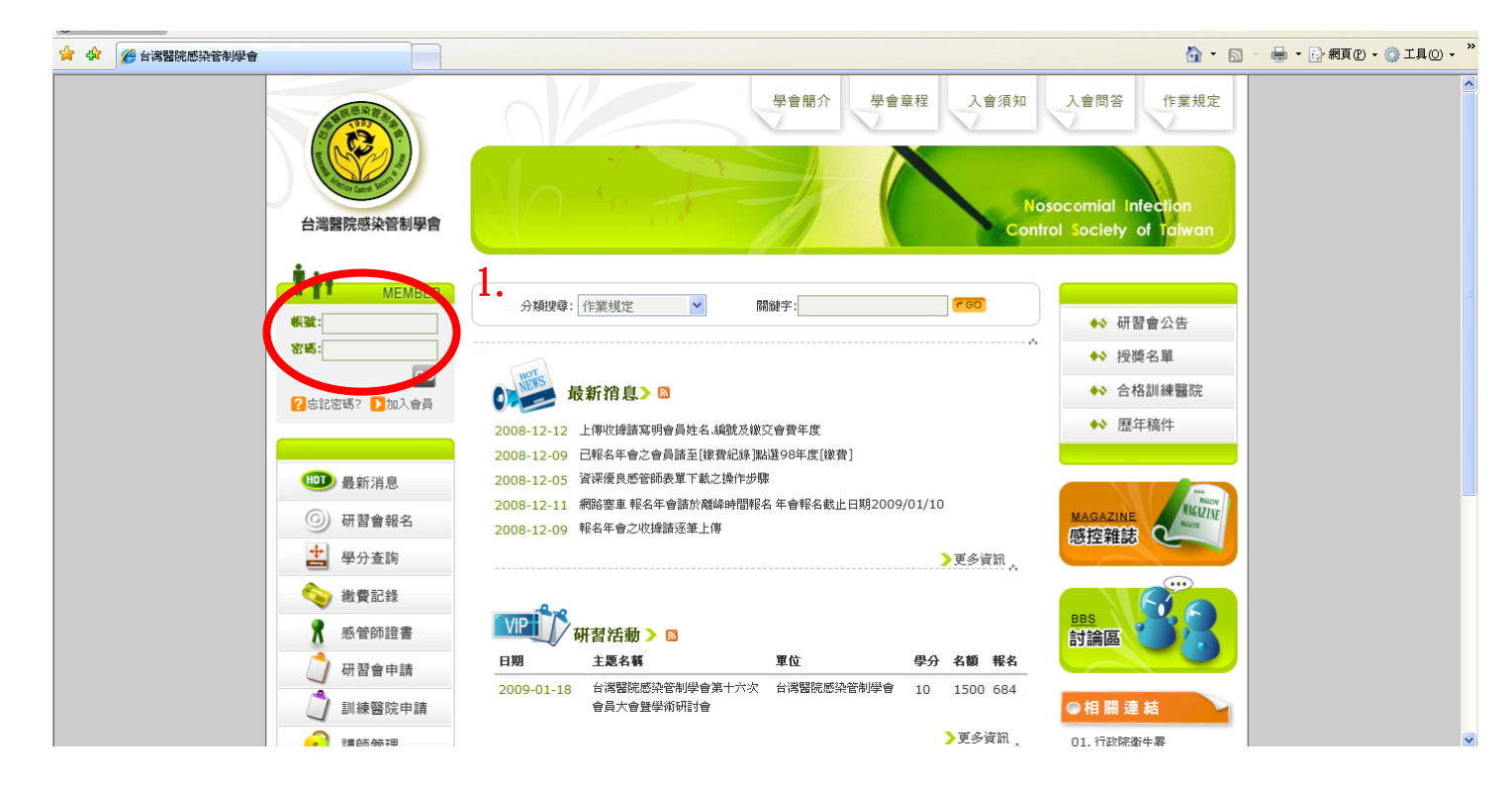

- 2、點選「訓練醫院申請」
- 3、點選「異動申請」

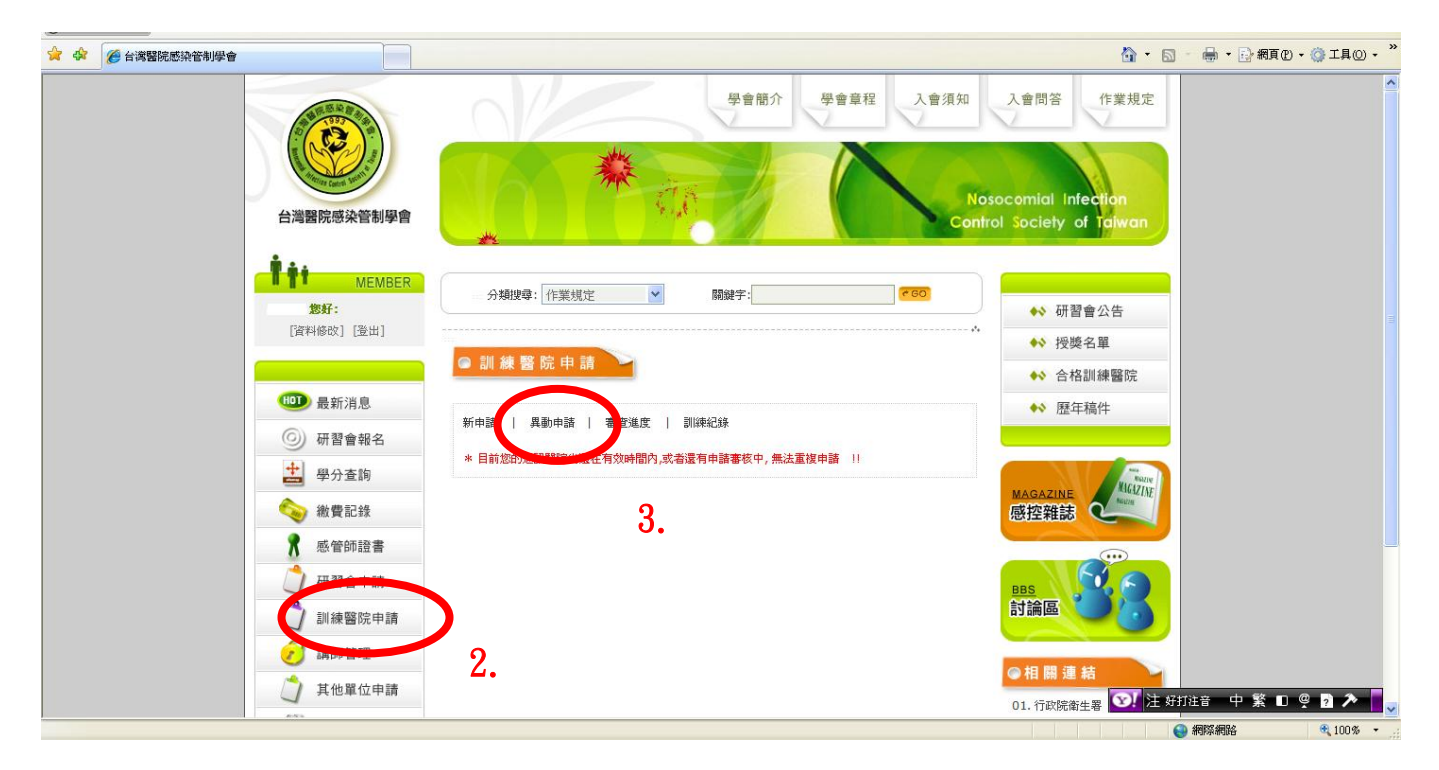

#### 4、點選「異動」

| 会 後 / 送留院感染管制學會          | <u>ରି</u> - ଲ                                                                                                   | 🖶 • 🕞 網頁 🕑 • 🎯 工具 🕘 • 🎽 |
|--------------------------|----------------------------------------------------------------------------------------------------|-------------------------|
|                          | 學會簡介 學會章程 入會須知 入會問答 作業規定                                                                                        |                         |
| 台灣醫院感染管制學會               | Nosocomial Intection<br>Control Society of Talwan                                                               |                         |
| <b>施好:</b><br>[資料修改][鉴出] | - 分類現象: 作業規定 ● 開鍵字: <b>760</b> ● 研習會公告                                                                          |                         |
|                          | <ul> <li>□ 訓練醫院異動申請</li> <li>→ 新申請</li> <li>↓ 異動申請</li> <li>↓ 書意進度</li> <li>↓ 訓練記錄</li> <li>◆ 合格訓練醫院</li> </ul> |                         |
| 100 最新消息                 | 醫院區域 申請醫院 有效日 就 異動申謝 ↔ 歴年稿件                                                                                     |                         |
| ⑥ 研習會報名                  | 北區 林口長庚醫院 0000-00-00 ~ 2008-12-31 3 過 異動                                                                        |                         |
| 📩 學分查詢                   | NAGAZINE JULIE                                                                                                  |                         |
| 🥎 繳費記錄                   | 感控雜誌 《 " "                                                                                                    |                         |
| 🕺 感管師證書                  | 4.                                                                                                    |                         |
| 门 研習會申請                  | BBS S                                                                                                    |                         |
| 🎒 訓練醫院申請                 | 討論區                                                                                                    |                         |
| 📝 講師管理                   | · · · · · · · · · · · · · · · · · · ·                                                                           |                         |
| <b>〕</b> 其他單位申請          | <ul> <li>● 相 崩 連 範</li> <li>○1. 行政院衛生署</li> <li>○1. 行政院衛生署</li> </ul>                                           | 注音中繁 🛛 🧐 🔰 🏲 🔽          |
|                          |                                                                                                    | 網際網路 🔍 100% 🔹 .:        |

### 5、修改貴院需修改之資料

| ☆      ☆     台湾醫院感染管制學會                                      |                                                                                                    | 🛐 🔹 🗟 🔹 🖶 🖷 🏹 網頁 🕑 🛶 🏹 工具 🔘 👻                                 |
|--------------------------------------------------------------|----------------------------------------------------------------------------------------------------|---------------------------------------------------------------|
| <b>推算性 MEMBER</b><br><b>旅料:</b><br>[資料修改] [邀出]               | <ul> <li>☆</li> <li>☆ 新練寺:</li> <li>☆ 新練寺:</li> <li>♥ 60</li> <li>○ 訓練醫院異動申請</li> </ul>                                                                                                    | <ul> <li>◇ 研習會公告</li> <li>◇ 授獎名單</li> </ul>                   |
| □□ 最新消息<br>② 研想会胡名                                           | 新中語   異動中語   審查進度   訓練紀妹                                                                                                    | <ul> <li>◆&gt; 合格副線置院</li> <li>◆&gt; 歴年稿件</li> </ul>          |
|                                                              | ※ 1.諸先喻入申請基本資料,儲存資料. ※<br>※ 2.再新增訓練人員資料,新增完成後,點選送出資料,即申請完成. ※                                                                                                    |                                                               |
| ▲ 板 資 aC s x                                                 | <ul> <li>「中諸醫院: 法 長度経院</li> <li>主線單位</li> <li>財罰法人長度紀念醫院</li> </ul>                                                                                                    |                                                               |
| ↓ 研習會申請<br>↓ 訓練醫院申請                                          | 主版:<br>·稿: 歷控師                                                                                                    |                                                               |
|                                                              | <ul> <li>WAA人:</li> <li>WAA</li> <li>WAE</li> <li>WEE</li> <li>WAA</li> <li>WEE</li> <li>WAA</li> <li>WEE</li> <li>WEE<th>●相關連結 01 行時時寄生業</th></li></ul> | ●相關連結 01 行時時寄生業                                               |
| <ul> <li>研習會報到</li> <li>研習會報到</li> <li>(次) 個人得獎紀錄</li> </ul> | 傳眞:<br>E-mail:                                                                                                    | 02、15-1558年12日<br>02、省生都兵府管制局<br>03、台湾陈祚建器學會<br>04、中華民國醫事檢驗學會 |
|                                                              | স্টাঞ্জি/জে: 3<br>জেল্লাখ্যান্যন্ত:                                                                                                    | 05. 中央健康保局                                                    |
|                                                              | 了"上傳資料的"                                                                                                    | ☆ 2 好打注音 中 繁 □ @ 2 2 2 4     ☆ 100% ・     の 網際網路     後 100% ・ |

#### 6、若需要修改可訓練人數則需新增訓練人員

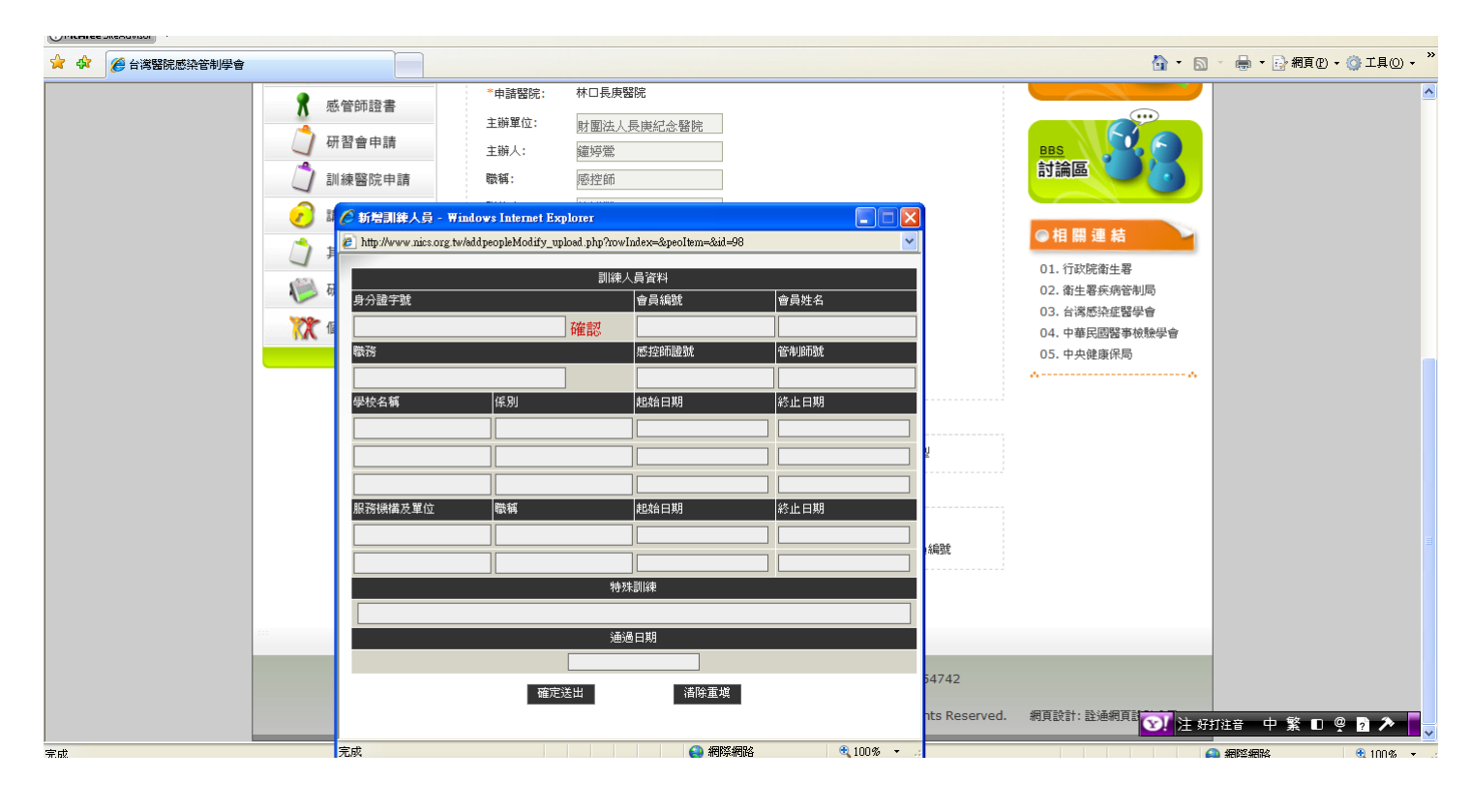